# BENE-FACTS

## ABOUT THE 401(K) PLAN

#### CAFÉ LATTE \$4, IPAD2 \$499, SAVING FOR RETIREMENT, PRICELESS! MARCH 2017

Easy on-line enrollment (or via telephone if you prefer), pre-tax payroll deductions, more investment choices, help when you need it, options if you leave the Company - it's never been easier to start saving for retirement, what's your excuse now? *Cathy Marcus, Director, Plan Administration (818) 972-0787 Khuyen Phan, Benefits Manager, (818) 972-8914* 

## TOP 10 REASONS TO ENROLL IN THE 401(k) PLAN

10. You can join on the first of the month following 3 months of service.

9. You choose the amount you want to contribute (up to 60% of your salary or \$18,000 in 2017, whichever is lower<sup>1</sup>) through convenient pre-tax payroll deductions which you can change the first of each month.

8. If you enroll in the *Annual Increase Program*, Fidelity will automatically increase your pre-tax deferrals along with your pay raises.

7. If you elect the *Automatic Rebalance Service*, Fidelity will periodically rebalance your asset allocation to help you stay on track with your investment strategy.

6. You can monitor your account 24/7 on the Fidelity website at <a href="http://www.401k.com">www.401k.com</a>.

5. If you start contributing as little as \$1000/year beginning at age 25, your account balance could be as high as \$290,000 by age 65 (based on an 8% annual rate of return compounded monthly).

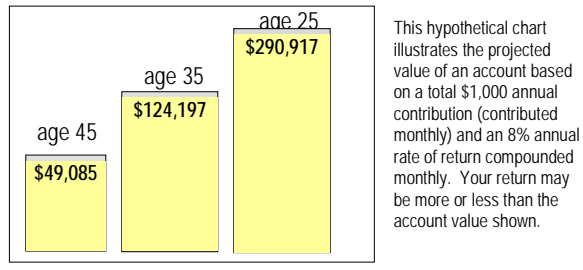

Source: Fidelity Investments

4. You can take loans against your account (up to IRS and Plan limits) and pay yourself back with no withdrawal penalty.

3. If you don't know what funds to invest in, choosing a Fidelity Freedom Fund is as easy as knowing your current age and the age at which you want to retire.

2. If you enroll in the *Fidelity Retirement Plan Manager*, you'll benefit from ongoing management of your account by a professional investment manager.

1. It's never too late to start.

## JUST POINT AND CLICK IT'S ALL ON-LINE

Through Fidelity's website at <u>www.401k.com</u> you have access 24/7 to your account. You can:

- track your progress through online statements
- view performance/change your investment options
- view/change your pre-tax deferral amount
- model a loan

You need to be comfortable that the funds you've chosen are appropriate for your personal risk tolerance, timeframe, and investment objectives. Look for the following tools available on Fidelity's website:

- <u>Average annual total returns</u> which compare your investment option to its peer or benchmark
- <u>Overall Morningstar ratings</u> which indicate the top rated options per investment category
- <u>Quarterly reviews</u> which provide fund performance and top 10 holdings
- E-Learning workshops which provide self-paced training
- <u>PortfolioPlanner</u> where you can receive a customized model portfolio designed to help you reach your retirement goals

To enroll, go to Fidelity's website at <u>www.401k.com</u> or call their automated phone line at (800) 835-5097. Scroll down for enrollment instructions and send us the beneficiary form for our files. If you have any questions or want additional information, please call us at 818-972-8914 or 818-972-0787. Your enrollment takes approximately 1-3 paychecks to process.

The purpose of this newsletter is to provide general information to employees who may be eligible to participate in the current Company-sponsored benefit plans. This newsletter does not attempt to cover all of the detailed provisions contained in the various plans. If there are differences between this newsletter and the applicable Plan, the provisions of the Plan will govern in all cases. If you have questions regarding your benefit eligibility or anything set forth in this newsletter, please contact Benefits at 818-972-8914 or 818-972-0787 or refer to the applicable Summary Plan Description.

Past performance is no guarantee of future results. Investment results are not guaranteed by TIT West Coast, Inc. or Fidelity Investments nor will they make up any investment losses you might experience. Withdrawals of all monies before age 59½ are subject to tax penalties. You should read the Summary Plan Description before enrolling or making changes to your account. Copies are posted online or available upon request. In the event of any conflict between the language of this newsletter and the language of the Plan and Trust documents, the Plan and Trust documents will govern. The Company reserves the right to change, amend, terminate or discontinue a plan at any time for any reason.

<sup>&</sup>lt;sup>1</sup> If you're a highly compensated employee (you received compensation during 2016 in excess of \$120,000), the Plan will limit your contribution to 8% of your eligible compensation, or \$18,000 whichever is lower. If the Plan fails its annual testing, a portion of employee contributions may be returned to some Plan participants

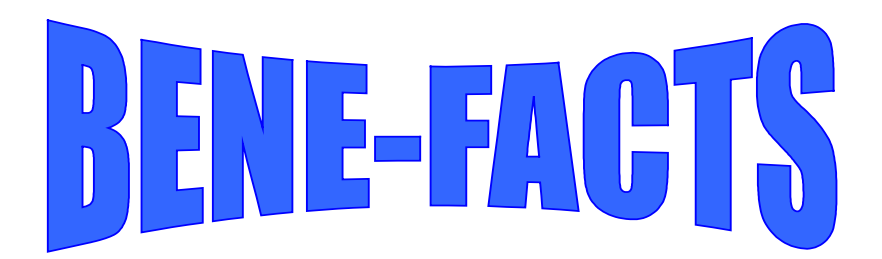

# ABOUT THE 401(K) PLAN

#### NAVIGATING THE FIDELITY WEBSITE

Here are some useful tips for navigating through Fidelity's website. Oh, and if you don't know what funds to invest in? How about a Fidelity Freedom Fund? You pick the fund closest to the year when you'll retire and Fidelity does the rest - it's that simple. *Cathy Marcus, Director, Plan Administration (818) 972-0787 Khuyen Phan, Benefits Manager (818) 972-8914* 

### TOP LOCATIONS ON FIDELITY'S WEBSITE

- At <u>www.401k.com</u> and <u>www.fidelity.com</u>, you can get useful, general information about saving for retirement without even being enrolled in our plan (your family and friends can too). For plan-specific information, click on <u>Fidelity netBenefits</u><sup>TM</sup>.
- For online enrollment instructions, scroll down for the Enrollment Worksheet. Follow the directions to create your PIN, weekly deferral amount and investment elections (you can also enroll by calling Fidelity at (800) 835-5097).
- Once you're registered, you have access to your account 24/7 and you can do almost all of your transactions online.
- Click on <u>TTT West Coast Inc.</u> to enter your account.

#### VIEW

#### Summary, Investment Choices and Research, Transaction History, Online Statement, Plan Information and Documents

Before investing, you should consider the fund's investment objectives, risks, charges and expenses. Click on **Investment Choices and Research**, then the fund you're interested in researching. Things you should be looking for are:

- <u>Average Annual Total Returns</u> it compares the investment option to its peer or benchmark (a point of reference for measurement). You want to know if it's beating or underperforming its benchmark.
- Overall Morningstar Rating it's calculated for all funds with at least a three-year history. The top 10% in each investment category receive the highest rating of 5 stars while the lowest 10% receive a 1 star rating. Highly rated funds are those that have a 4 or 5 star rating.
- <u>Quarterly Reviews</u> Fidelity reviews the performance of its investment funds each quarter. You can learn about the market forces that influenced the fund's performance, holdings that affected its returns and its latest position, total returns and top 10 holdings. Go to <u>http://personal.fidelity.com/products/funds/content/quarterly.shtml.cvsr</u> for the most recently released Quarterly Reviews.

You can <u>track your account</u> through **Online Statement** (monthly, quarterly, yearly, specific or custom dates). Be sure to scroll down and check out your <u>Personal Rate of Return</u> to see how well you did during the statement period.

#### <u>ACT</u>

#### Contribution Amount, Change Investments, Loans or Withdrawals, Rollovers, Electronic Payments

- <u>To move money from one investment option to another</u>, click on **Change Investments** and follow the prompts.
- <u>To review or change the percentage that is being deducted</u> from your paycheck, click on **Contribution Amount** and follow the prompts. It usually takes 1-3 pay cycles before you'll see the change on your paychecks.
- <u>To take out a loan</u>, go to **Loans or Withdrawals** and follow the prompts. But, before you proceed, make sure to consider the pros and cons of dipping into your retirement savings prematurely.

Past performance is no guarantee of future results. Investment results are not guaranteed by TTT West Coast, Inc. or Fidelity Investments nor will they make up any investment losses you might experience. Withdrawals of all monies before age  $59\frac{1}{2}$  are subject to tax penalties. You should read the Summary Plan Description before enrolling or making changes to your account. Copies are available upon request. In the event of any conflict between the language of this newsletter and the language of the Plan and Trust documents, the Plan and Trust documents will govern. The Company reserves the right to change, amend, terminate or discontinue a plan at any time for any reason.

#### TTT West Coast, Inc. 401(k) Retirement Savings Plan

To begin participating, you may take advantage of the convenience of the Internet by enrolling online with Fidelity NetBenefits® at www.401k.com.

#### **Employee Information**

You will need the following information in order to establish a Personal Identification Number (PIN) If you have difficulty with this step, please verify data on record with your employer.

Social Security Number: \_\_\_\_\_-

Birth Date:

Step One: Create your PIN

- When prompted enter your Social Security Number, date of birth and date of hire. You may also be asked to enter your Mother's . Maiden Name to assist with identity verification in the event you need to change your PIN in the future.
- Select your PIN. This number must be a minimum of 6 digits and no greater than 12. Be sure to choose a number that is easy to remember because you will need this number to access your account information in the future.

#### Step Two: Select your deferral rate

Your election should not exceed 60 % of your eligible Compensation. Your total pretax contributions for the calendar year cannot exceed the applicable dollar limit in effect under Federal law. Eligible Compensation under the plan is limited to the applicable dollar limit in effect under Federal law for the plan year.

- Follow the instructions on the Set Contributions step of NetBenefits® Online Enrollment •
- I elect to contribute each payroll period the following whole percentage of my eligible Compensation on a pretax basis: %

Step Three: Choose your future investment elections

Your investment elections will not apply to your existing account balance but will only apply to future contributions received by Fidelity after the plan's effective date.

Follow the instructions on the Choose Investment step of NetBenefits® Online Enrollment

| Permissible              |                                                         | Investment Option  |            |  |
|--------------------------|---------------------------------------------------------|--------------------|------------|--|
| <b>Investment Option</b> | Name                                                    | Number             | Percentage |  |
|                          |                                                         |                    |            |  |
| 1                        | Managed Income Portfolio Class 1 0632                   |                    |            |  |
| 2                        | Fidelity® Investment Grade Bond Fund0026                |                    |            |  |
| 3                        | Fidelity® U.S. Bond Index Fund - Premium Class2324      |                    |            |  |
| 4                        | PIMCO Total Return ESG Fund Administrative              | OQTW               |            |  |
| 5                        | MFS Value Fund Class R3                                 | OUCT               |            |  |
| 6                        | Fidelity® Leveraged Company Stock Fund                  | 0122               |            |  |
| 7                        | Fidelity® Low-Priced Stock Fund                         | 0316               |            |  |
| 8                        | Fidelity® 500 Index Fund - Premium Class                | 1523               |            |  |
| 9                        | Fidelity® Extended Market Index Fund - Premium<br>Class | 1521               |            |  |
| 10                       | JPMorgan U.S. Small Company Fund Class A OUEI           |                    |            |  |
| 11                       | Fidelity® Blue Chip Growth Fund     0312                |                    |            |  |
| 12                       | Fidelity® Contrafund® 0022                              |                    |            |  |
| 13                       | Fidelity <sup>®</sup> Growth Company Fund               | 0025               |            |  |
| 14                       | Artisan Mid Cap Fund Investor Class                     | OMVM               |            |  |
| 15                       | Rainier Small/Mid Cap Equity Fund Original Shares       | OF2W               |            |  |
| 16                       | Fidelity® Diversified International Fund                | 0325               |            |  |
| 17                       | Fidelity <sup>®</sup> International Discovery Fund      | 0305               |            |  |
| 18                       | Fidelity® International Index Fund - Premium Class      | 1522               |            |  |
| 19                       | Fidelity Freedom® 2005 Fund                             | 1312               |            |  |
| 20                       | Fidelity Freedom® 2010 Fund                             | 0371               |            |  |
| 21                       | Fidelity Freedom® 2015 Fund                             | 1313               |            |  |
| 22                       | Fidelity Freedom® 2020 Fund                             | om® 2020 Fund 0372 |            |  |
| 23                       | Fidelity Freedom® 2025 Fund                             | 1314               |            |  |

#### **ENROLLMENT WORKSHEET** Plan Number: 47130

Date of Hire:

Mother's Maiden Name:

| 24 | Fidelity Freedom® 2030 Fund   | 0373 |  |
|----|-------------------------------|------|--|
| 25 | Fidelity Freedom® 2035 Fund   | 1315 |  |
| 26 | Fidelity Freedom® 2040 Fund   | 0718 |  |
| 27 | Fidelity Freedom® 2045 Fund   | 1617 |  |
| 28 | Fidelity Freedom® 2050 Fund   | 1618 |  |
| 29 | Fidelity Freedom® 2055 Fund   | 2331 |  |
| 30 | Fidelity Freedom® 2060 Fund   | 2708 |  |
| 31 | Fidelity Freedom® Income Fund | 0369 |  |
|    | · · ·                         | · ·  |  |

Total 100%

\* You can choose more investments for your contributions than the number of lines shown above, but the total percentage of investment elections for your future contributions must add up to 100%.

#### Step Four: Confirmation

You can record the 13-digit confirmation number for your records: \_\_\_\_\_\_ Complete the Designation of Beneficiary form and return to your plan administrator.

## TTT West Coast, Inc. 401(k) Retirement Savings Plan

Social Security Number: \_\_\_\_\_ -- \_\_\_\_ -- \_\_\_\_

| Note. The                                                                          | accompanying instruct                                                                                                    | ions are an integral part                                                                                                    | of this form.                                                                     | You should use them to assist you.                                                                                    |  |
|------------------------------------------------------------------------------------|----------------------------------------------------------------------------------------------------|----------------------------------------------------------------------------------------------------|-----------------------------------------------------------------------------------|----------------------------------------------------------------------------------------------------|--|
| Name:                                                                              |                                                                                                    |                                                                                                    |                                                                                   |                                                                                                    |  |
| Address:                                                                           | Last                                                                                                    | Fii                                                                                                    | st                                                                                | Initial                                                                                                    |  |
|                                                                                    | Street                                                                                                    |                                                                                                    |                                                                                   |                                                                                                    |  |
| Marital Status:                                                                    | City<br>Single                                                                                                    | Sta                                                                                                    | ite                                                                               | Zip                                                                                                    |  |
| Primary Beneficia                                                                  | ary                                                                                                    |                                                                                                    |                                                                                   |                                                                                                    |  |
| understand that if I am m<br>onsents to such election.<br>ayable by reason of my d | arried, my spouse shall<br>I hereby designate the f<br>eath.                                                                                                    | automatically be my desig<br>ollowing person or persor                                                                                                    | gnated benefic<br>as as primary b                                                 | ary unless I elect otherwise and my s<br>eneficiary of my account under the P                                         |  |
| Jame:                                                                              |                                                                                                    | Name:                                                                                                    |                                                                                   |                                                                                                    |  |
| Social Security Number:                                                            |                                                                                                    | Social Security                                                                                                    | Number:                                                                           |                                                                                                    |  |
| Address:                                                                           |                                                                                                    | Address:                                                                                                    |                                                                                   |                                                                                                    |  |
| Age:                                                                               |                                                                                                    | Age:                                                                                                    |                                                                                   |                                                                                                    |  |
| Relationship to participant:                                                       |                                                                                                    | Relationship to participant:                                                                                                    |                                                                                   |                                                                                                    |  |
| Percentage:                                                                        |                                                                                                    | Percentage:                                                                                                    |                                                                                   |                                                                                                    |  |
| Contingent Bene                                                                    | b living primary benefic                                                                                                    | ary at my death. I hereby                                                                                                    | designate the                                                                     | following person or persons as contin                                                                                 |  |
| peneficiary of my account                                                          |                                                                                                    |                                                                                                    | 8                                                                                 |                                                                                                    |  |
| beneficiary of my account                                                          | :                                                                                                    | Name:                                                                                                    |                                                                                   |                                                                                                    |  |
| Social Security Number:                                                            | :                                                                                                    | Name:<br>Social Security                                                                                                    | Number:                                                                           |                                                                                                    |  |
| beneficiary of my account<br>Name:                                                 | :                                                                                                    | Name:<br>Social Security<br>Address:                                                                                                    | Number:                                                                           |                                                                                                    |  |
| Age:                                                                               | :                                                                                                    | Name:<br>Social Security<br>Address:<br>Age:                                                                                                    | Number:                                                                           |                                                                                                    |  |
| Vame:                                                                              | :                                                                                                    | Name:<br>Social Security<br>Address:<br>Age:<br>Relationship to                                                                                                    | Number:<br>participant:                                                           |                                                                                                    |  |
| Age:<br>Relationship to participant                                                | :                                                                                                    | Name:<br>Social Security<br>Address:<br>Age:<br>Relationship to<br>Percentage:                                                                                                    | Number:<br>participant:                                                           |                                                                                                    |  |
| Age:                                                                               | :<br><br>ficiary is designated, and<br>ll to the last surviving be                                                                                                    | Name:<br>Social Security<br>Address:<br>Age:<br>Relationship to<br>Percentage:<br>I no percentage is specific<br>eneficiary.                                                                                                    | Number:<br>participant:<br>d, then payme                                          | nt will be made in equal shares to ear                                                                                |  |
| Age:                                                                               | :<br>                                                                                                    | Name:<br>Social Security<br>Address:<br>Age:<br>Relationship to<br>Percentage:<br>I no percentage is specific<br>eneficiary.                                                                                                    | Number:<br>participant:<br>d, then payme                                          | nt will be made in equal shares to ea                                                                                 |  |
| Age:                                                                               | :<br>:<br>:<br>ficiary is designated, and<br>Il to the last surviving be<br>to or change any benefic<br>(NOTE: IF YOU ARE MA<br>the Plan Administrator of                                                          | Name:<br>Social Security<br>Address:<br>Age:<br>Relationship to<br>Percentage:<br>I no percentage is specific<br>eneficiary.<br>iary designation. I hereby<br><b>RRIED, SEE THE REVERSE</b>                                                    | Number:<br>participant:<br>ed, then payme<br>revoke all my<br><b>SIDE OF THIS</b> | nt will be made in equal shares to ear                                                                                |  |
| Age:                                                                               | :<br>ficiary is designated, and<br>ll to the last surviving b<br>te or change any benefic<br><b>NOTE: IF YOU ARE MA</b><br>the Plan Administrator of                                                               | Name:<br>Social Security<br>Address:<br>Age:<br>Relationship to<br>Percentage:<br>d no percentage is specific<br>eneficiary.<br>iary designation. I hereby<br><b>RRIED, SEE THE REVERSE</b><br>after you have completed                        | Number:<br>participant:<br>ed, then payme<br>revoke all my<br><b>SIDE OF THIS</b> | prior designations (if any) of primar<br>FORM FOR APPLICABLE SPOUSAL CO                                               |  |
| Age:                                                                               | :<br>:<br>ficiary is designated, and<br>ll to the last surviving be<br>te or change any benefic<br>(NOTE: IF YOU ARE MA<br>the Plan Administrator of<br>the plan Administrator of<br>the plan acknowledge received | Name:<br>Social Security<br>Address:<br>Age:<br>Relationship to<br>Percentage:<br>I no percentage is specific<br>eneficiary.<br>iary designation. I hereby<br><b>RRIED, SEE THE REVERSE</b><br>after you have completed of<br>pt of this form. | Number:<br>participant:<br>ed, then payme<br>revoke all my<br><b>SIDE OF THIS</b> | nt will be made in equal shares to ear prior designations (if any) of primat FORM FOR APPLICABLE SPOUSAL CO DATE DATE |  |

Note: The Plan Administrator will maintain possession of this form.

Note: If your spouse is not your Designated Primary Beneficiary, then this Designation of Beneficiary is invalid without the consent of your spouse unless your spouse waived the right to consent to any change in the beneficiary designation under a prior beneficiary designation.

#### **Consent of Spouse**

I acknowledge that I am the spouse of the Participant named on the reverse side of this form. I hereby certify that I have read this Designation of Beneficiary Form and understand that I possess a beneficial interest in my spouse's account under the Plan if I survive him/her. I hereby acknowledge and consent to the Designation of Beneficiary on the reverse side of this form. My consent shall be irrevocable unless my spouse subsequently changes the designation of beneficiary. If my spouse changes the designation, {Choose (a) or (b)}:

- $\Box$  (a) I understand I must sign a new consent to the new designation for it to be effective.
- □ (b) I waive my right to consent to any future change in designation. I understand I have the right to restrict my consent only to the beneficiary designated on the reverse side of this form by checking box (a).

| I have executed this consent                          | this day of               | , 19                                                                                            |
|-------------------------------------------------------|---------------------------|-------------------------------------------------------------------------------------------------|
|                                                       |                           |                                                                                                 |
|                                                       |                           | Signature of Participant's Spouse<br>(Must be witnessed by a Plan Representative or a Notary Pu |
| Plan Representativ                                    | /e                        |                                                                                                 |
| Signature of spouse witnesse                          | ed this day of            | , 19, in the presence of:                                                                       |
|                                                       |                           | Plan Representative                                                                             |
|                                                       |                           | (Print Name)                                                                                    |
|                                                       |                           | OR                                                                                              |
| Notary Public                                         |                           |                                                                                                 |
| STATE OF                                              | (22)                      |                                                                                                 |
| COUNTY OF                                             |                           |                                                                                                 |
| On this da                                            | y of                      | , 19, before me appeared who                                                                    |
| acknowledged herself or hin<br>her free act and deed. | nself to be the person wl | to executed the consent set forth above and acknowledged the consent to be h                    |

Notary Public

My Commission expires:

#### INSTRUCTIONS FOR DESIGNATING OR CHANGING BENEFICIARY

#### General Instructions

These instructions will assist you in properly completing the Primary and/or Contingent Beneficiary Section(s) of the **Designation of Beneficiary Form**.

- (1) To designate one person, insert the name and relationship in the spaces provided. If your beneficiary is not related to you, show relationship as "Friend."
- (2) If you wish to name your estate, insert "Estate" in the blank space.
- (3) If you wish to designate a trust, insert the name of the trustee and trust in the blank space using language substantially as follows:
  - To X Bank as Trustee, or its successor Trustee, of the John E. Jones Trust dated the 26th day of June, 1986, including any amendments to the Trust.
- (4) If you wish to designate more than one beneficiary here are the most common examples:

| Three or more beneficiaries | James O Jones, brother, Paul A. Jones<br>brother, Jane A. Smith, sister |
|-----------------------------|-------------------------------------------------------------------------|
| Unborn children             | My children living at my death                                          |

Note: Unless you provide otherwise in completing the Designation of Beneficiary Form, the Trustee will pay all sums payable to more than one beneficiary equally to the living beneficiaries.

(5) Contingent beneficiaries only receive benefits if all named primary beneficiaries die before you.

#### **Spousal Consent**

If you are married and your spouse is not designated as your primary beneficiary, then your beneficiary designation is invalid without the consent of your spouse unless, under a prior beneficiary designation, your spouse waived the right to consent to any change in the beneficiary designation. Your spouse's consent in this situation must be witnessed by a plan representative or a notary public.